# Web ホスティングサービス利用マニュアル

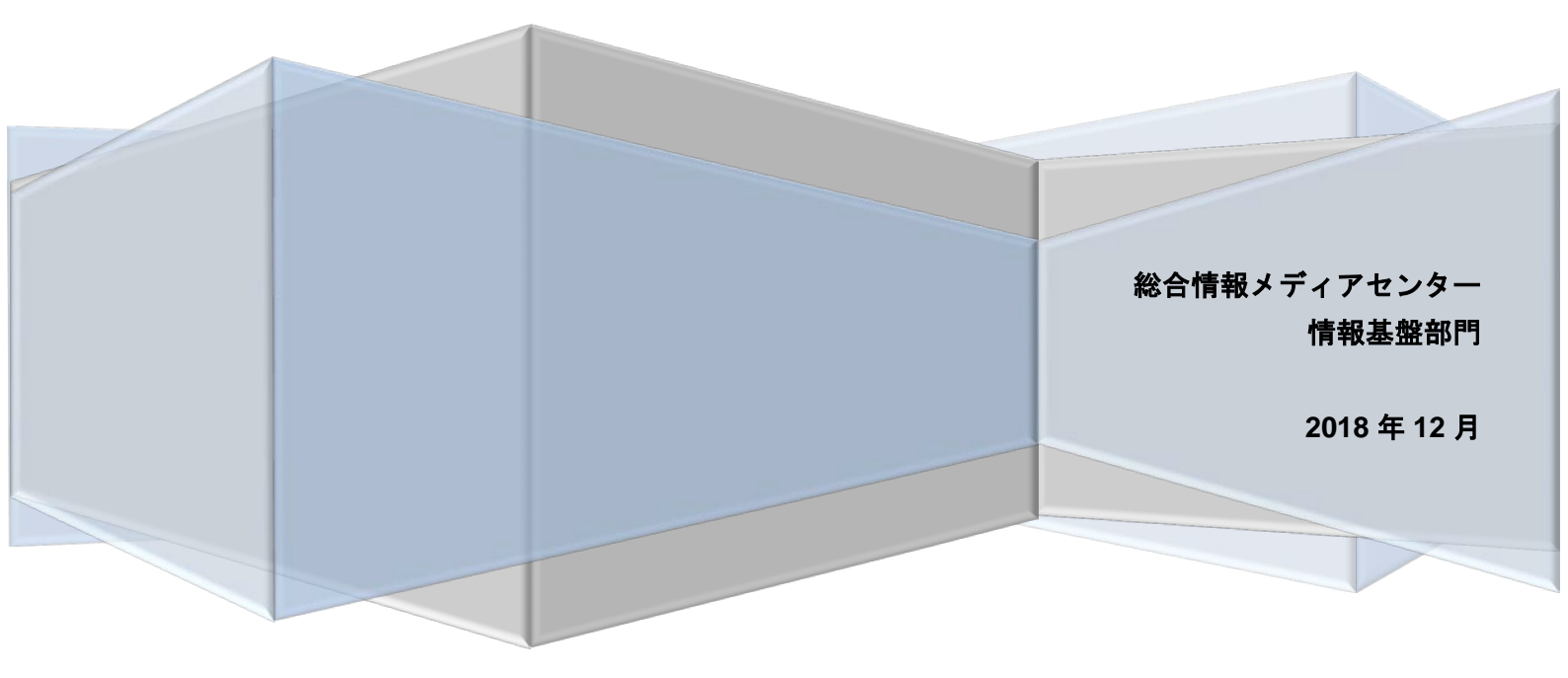

# 目 次

| Web ホスティングサービスとは        | 2        |
|-------------------------|----------|
| ホームページ公開までの手続きのながれ      | 2        |
| 注意事項                    | 3        |
| 使い方                     | 3        |
| 管理ページへのログイン             |          |
| パスワードの変更                | 4        |
| ユーザの追加                  | 5        |
| ユーザの変更                  | 6        |
| ユーザの削除                  | 7        |
| サイト情報の確認                | 8        |
| MariaDB                 | 9        |
| パス(ファイルをアップロードする場所)について |          |
| 例)Filezilla によるアップロード手順 |          |
| 学外からのファイル転送             | 11       |
| アクセスのリダイレクト方法           |          |
| meta タグでのリダイレクト         |          |
| .htaccess でのリダイレクト      | 13       |
| アクセス制限方法                |          |
| アノビヘ制政力法                | 15       |
| アクセス元 IP アドレスで制限        | 15<br>15 |

## Web ホスティングサービスとは

Web ホスティングサービスとは、ホームページを公開する場所を提供するサービスです。申込いただ くと Web ページを公開するためのサイトを所有いただけます。

このサービスは,総合情報メディアセンターが運用するサーバ上で運用しており,仮想的に複数の Web サイトのサービスを行います。サーバは,防犯・災害・回線接続性を考慮して学外のデータセンタ ーに設置しております。

Web コンテンツ(ホームページ)の公開を希望される方は,本 Web ホスティングサービスを利用する ことにより,サーバの管理を行うことなくWeb コンテンツを公開することができます。

## ホームページ公開までの手続きのながれ

- Web ホスティングサービス利用申込書』の提出(利用者)
   Web ホスティングサービスの利用を希望される方は、別紙『<u>群馬大学総合情報メディアセンタ</u> <u>-Web ホスティングサービスについて</u><sup>1</sup>』、『<u>Web ホスティングサービスガイドライン</u><sup>2</sup>』を熟読の うえ、下記 Web ページから利用申請を行ってください。 ※申請には全学認証アカウントが必要です。 申し込みフォーム:https://goo.gl/forms/KVO04csvhVA95fiS2
- 2. 申込みの承認と通知(総合情報メディアセンター)
  申込みが承認されると、総合情報メディアセンターから電子メールにて通知いたします。通知には設置しましたサイト情報、使用・管理するためのユーザー名、パスワードなど設定情報が記載されていますので、注意して保管してください。
- 3. 登録されたサイトの確認(利用者)
  - 万全を期して運用しておりますが、不慮の事故によるデータの消滅の可能性は0ではありません。そのため、ファイル(使用しているならば MariaDB)のバックアップを定期的に 行っていただく必要があります。

バックアップから回復する, つまりリカバリする場合にサイトの設定情報が必要となりますの で, まず初めにサイトの情報を保存してください。バックアップがあってもサイト情報がないた めにリカバリできないとバックアップが無駄になりますので, 重要な作業となります。

<sup>1</sup> <u>https://www.media.gunma-</u> u.ac.jp/content/files/itc/ITservice/webhosting/WebHosting.pdf

<sup>2</sup> <u>https://www.media.gunma-</u> u.ac.jp/content/files/itc/ITservice/webhosting/WebHostingGuideline.pdf 4. 公開するファイルの作成(利用者)

公開するホームページのファイルを作成してください。市販のソフトウェアを使用しても、メモ帳 などテキストエディタで作成いただいてもかまいません。「ホームページ 作成 入門」などで検 索いただくと簡単な作成方法がヒットすると思います。

 ファイルのアップロード(利用者)
 作成したファイルを Web ホスティングサービスのご利用サイトにアップロードします。ファイル をアップロードすることにより、インターネットを通じて世界中に情報が公開されます。

6. 公開後の運用(利用者)
 多くの Web サイトは内容(コンテンツ)を最新に維持していく必要があると思います。また、あたらしいページ・機能を追加したなど変更が発生するとおもいますので、定期的に、もしくは、変更が発生した都度、バックアップとサイト情報の保存をお願いします。

## 注意事項

システムの運用には、細心の注意を払っておりますが、セキュリティの確保などご利用いただく皆様 のご協力が欠かせません。以下の点にご注意の上、ご利用ください。

1. セキュリティ

Web ホスティングサービスは、本学にとって侵入されては行けない重要なシステムで提供され ているサービスです。侵入されれば他の Web ホスティング利用者にも大きな影響を及ぼしま す。このため、パスワードは慎重に管理し、CMS 等の管理画面はアクセス制限を適切に行っ てください。WordPress など CMS では、プログラム自体にセキュリティ上の欠陥が見つかる 場合があります。このため、使用している CMS のセキュリティ情報に注意し、脆弱性を解消す るために CMS 自体のアップデートを継続して行う必要があります。

2. バックアップ

個々のサービスは申込者ごとに運用されますので、本センターでシステム全体を停止し、頻繁 にバックアップを行うことはできませんので、万が一の場合に備えて、申込者の責任において 定期的にバックアップを行うようお願いします。とくに、CMSとデータベース(MariaDB)を連携 している場合、ファイルだけでなく MariaDB のバックアップが必要です。構築時には MariaDB を含めた定期的なバックアップ方法について考慮した上で構築してください。いざというとき の**復旧(リカバリ)ができるようにバックアップ**をお願いします。

使い方

#### 管理ページへのログイン

管理ページでは、Webホスティングの環境管理とユーザーの管理を行えます。管理ページは、 『Webホスティングサービス登録完了通知書』に記載されています。いきなりファイルをアップロードし て, 世界中に公開する前に, ご利用の Web ホスティングの環境確認とパスワードの変更をしておくこと をおすすめします。

=> https://hostingXX.media.gunma-u.ac.jp:81 <= 太字は作成通知に記載されます。 管理ページにアクセスすると、次のようなログイン画面が表示されます。登録完了通知書に記載され ている『管理者ユーザ名』と『暫定パスワード』でログインしてください。

| (*)BlueOnyx      |                           |  |  |  |
|------------------|---------------------------|--|--|--|
| ログイン - hosti     | ing07.media.gunma-u.ac.jp |  |  |  |
| ログインするには、ユ<br>い。 | ーザ名とパスワードを入力してくださ         |  |  |  |
| ユーザ名:            |                           |  |  |  |
| パスワード:           |                           |  |  |  |
| セキュア接続:          | できる できない                  |  |  |  |
| ↑ ログイン           |                           |  |  |  |
| (*)BlueOnyx      |                           |  |  |  |

パスワードの変更

Web ホスティングサービスを実際にご利用いただく前に, セキュリティリスクを低減するため パスワードの変更をおすすめいたします。

1. 管理者の場合

ログインすると、次のような画面が表示されます。

| (*) BlueOnyx       | <ul> <li>         ・・・・・・・・・・・・・・・・・・・・・・・・・・・・・</li></ul> | <b>7ロフィール</b> ①             |    |
|--------------------|-----------------------------------------------------------|-----------------------------|----|
| testuser<br>テストユーザ | アカウント情報 - testuser                                        |                             |    |
|                    | 氏名                                                        |                             | *  |
|                    | 言語設定                                                      | 日本語(日本) [ja JP] V           |    |
| ● ディスクの使用状況        | <b>新しいパスワード</b><br>(省略可)                                  | Pパスワードの強度試験                 |    |
| : <b></b>          |                                                           | 再度入力                        |    |
|                    | ✔ 保存                                                      | * キャンセル                     |    |
|                    | <ul> <li>ウィキ</li> </ul>                                   | ページは <b>0.1726</b> 秒でレンダリング | 7. |

新しいパスワードの項目に設定するパスワードを2回入力し、保存ボタンをクリックして保存 してください。なお、この場合は、誤ったパスワードの登録を防止するため、2回ともキーボー ドから入力してください。

- ユーザの追加
  - 管理者権限のあるユーザでログインし、サイトの管理タブを選択後、
     [追加]ボタンをクリック

|                                           | ユーザ(p)<br>+ 追 | 지지<br>미        | - ザのデフォルトを修正           | 1             |        |                     | E    |
|-------------------------------------------|---------------|----------------|------------------------|---------------|--------|---------------------|------|
| <ul> <li>ユーザのリスト</li> <li>一般設定</li> </ul> | 10            | 件表示            |                        |               |        | 検索:                 |      |
| ゆ サービス 🗉<br>図 メーリングリスト                    | -             | 氏名             | <ul><li>ユーザ名</li></ul> | \$ 電子メールエイリアス | サスペン   | ◆ 与えられている権限         | 操作削削 |
| S Web6278                                 |               |                |                        |               | ドされてい  |                     |      |
| m: 70992                                  |               |                |                        |               | T-Levi |                     |      |
|                                           | テストユ・         | - <del>U</del> | testuser               |               | しない    | siteAdmin FTP Email |      |
|                                           | 1 併中 1        | から1まで表示        |                        |               |        | 先頭 萌 1 次            | 前    |

# 2. ユーザ追加の詳細画面が表示されるので適宜入力

| test.media.gunma-u.ac.jp   | に新規ユーザを追加                                                                                          |        |
|----------------------------|----------------------------------------------------------------------------------------------------|--------|
| 氏名                         | 一般ユーザ                                                                                              | ×      |
| ユーザ名                       | foo_user                                                                                           | *      |
| パスワード                      | 氏名, ユーザ名, パスワードは必須<br>強力なパスワード。 ※パスワードに「"?~ ^`[(]]+<>?@_/」<br>・・・・・・・・・・・・・・・・・・・・・・・・・・・・・・・・・・・・ | *      |
| 最大許容ディスク容量                 | <b>20M</b> 初期値が20MBなので, 適宜変更してください。<br>(1M - 500M)                                                 | *      |
| サイト管理者                     | ● 他のユーザを追加するユーザにする場合はチェックしてくださ                                                                     | 5 U.s. |
| DNS 管理者                    |                                                                                                    |        |
| 電子メールを無効にす<br>る            |                                                                                                    |        |
| <b>電子メールエイリアス</b><br>(省略可) | あなたが入力を続ける、私は成長し続ける                                                                                | 11     |
| <b>備考</b><br>(省略可)         | あなたが入力を続ける、私は成長し続ける                                                                                | li     |
| ✔ 保存                       | <b>※</b> キャン                                                                                       | tu     |

3. 画面下の[保存]ボタンをクリックし保存

「ユーザのリスト」に追加したユーザが追加されているか確認します。

| ユーザのリスト     |              |               |                    |                    |              |
|-------------|--------------|---------------|--------------------|--------------------|--------------|
| + 追加 ^ ユーザ  | のデフォルトを修正    |               |                    |                    |              |
| 10 🔷 件表示    |              |               |                    | 検索:                |              |
| ▲ 氏名        | ◆ ユーザ名       | \$ 電子メールエイリアス | ◆<br>サスペンドされているユーザ | 与えられている権限          | 操<br>作<br>削除 |
| テストユーザ      | testuser     |               | し<br>な<br>い        | iteAdmin FTP Email |              |
| 一般ユーザ       | foo_user 新規그 | ーザが追加されています   | 。<br>な<br>い        | iteAdmin FTP Email | 1            |
| 2件中1から2まで表示 |              |               |                    | 先頭 前 1 次           | (前)          |

# ユーザの変更

- 1. 管理者で左側メニューの「ユーザのリスト」をクリックし、ユーザのリストを表示
- 2. 詳細を変更したいユーザの操作アイコンをクリック

| (*)BlueOnyx<br>(*)BlueOnyx<br>u.acip<br>testuser<br>デストニーザ<br>な、ユーザの信用                          | ■ サイトの管理 え 信人プロ<br>ユーザのリスト<br>(ユーザを管理できます。)          ユーザのリスト         ユーザのリスト         キ 追加 | コフィール <b>①</b><br>fのデフォルトを传正 |                    |                 |                                     |           |
|-------------------------------------------------------------------------------------------------|-------------------------------------------------------------------------------------------|------------------------------|--------------------|-----------------|-------------------------------------|-----------|
| ・     ユーザのリスト       ゴ     一般設定                                                                  | ここをクリックして,<br>10 ♥ 件表示                                                                    | 「ユーザのリスト」                    | を表示させます。           |                 | 検索:                                 |           |
| ゆ サービス     :       画 メーリングリスト       ▲ Web配置       ・・・・       ・ ブログラム       ・ ブログラム       ・ 利用状況 | ▲ Ĕ名                                                                                      | \$ ユ-ザ名                      | \$ 電子メールエイリアス      | ⇒ サスペンドされているユーザ | ◆ 与えられている増限                         | 操,<br>作前除 |
|                                                                                                 | テストユーザ                                                                                    | testuser                     |                    | しない             | siteAdmin FTP Email                 |           |
|                                                                                                 | 一般ユーザ                                                                                     | foo_user<br>操(               | <b>乍アイコンをクリックし</b> | し<br>ない<br>て、ユー | siteAdmin FTP Email<br>・ザ設定の修正画面を表示 | させます。     |
|                                                                                                 | 2 件中 1 から 2 まで表示                                                                          |                              |                    |                 | 先頭 前 1 〉                            | 又前        |
|                                                                                                 |                                                                                           |                              |                    |                 | ページは <b>0.1982</b> 秒でレ              | シダリング。    |

3. ユーザ設定の修正画面が表示されるので適宜入力

| ユーザ設定の修正・t               | estuser          |                   |                |             |           |
|--------------------------|------------------|-------------------|----------------|-------------|-----------|
| アカウント設定                  | 基本設定             | IMAPの同期           |                |             |           |
| 氏名                       | 70               | ストユーザ             |                | 入力は可能ですが, こ | れらの機能は無効に |
| ユーザ名<br><u>当該ユ</u> ・     | test<br>ーザがアッフ   | user<br>゚ロードできる   | 容量になります        | なっております。ご了  | 承ください。    |
| <b>パスワード※サー</b><br>(省略可) | ビスを最大限<br>P/(    | 利用するため<br>スワードの強度 | )には,本項目を<br>4験 | 必ず変更してください。 |           |
|                          | 再度               | 1入力               |                |             |           |
| 最大許容ディスク容                | <b>经量</b> 20 (1M | M<br>- 500M)      |                |             | *         |
| サスペンド                    |                  |                   |                |             |           |
| <b>備考</b><br>(省略可)       | あり               | いたが入力を続け          | する、私は成長し続い     | tā          |           |
| サ <mark>イト</mark> 管理者    |                  | /                 |                |             |           |
| DNS 管理者                  |                  |                   |                |             |           |
| ✔ 保存                     | 修正が完了し           | したら,「保祥           | 字」ボタンをクリ       | 「ックしてください。  | * キャンセル   |

4. 画面下の[保存]ボタンをクリックし保存

## ユーザの削除

- 1. 管理者で左側メニューの「ユーザのリスト」をクリックし, ユーザのリストを表示
- 2. 削除したいユーザの削除アイコンをクリック

| ユーザのリスト          |           |               |                       |                    |              |
|------------------|-----------|---------------|-----------------------|--------------------|--------------|
| + 追加 ^ ユーザ       | のデフォルトを修正 |               |                       |                    |              |
| 10 🔷 件表示         |           |               |                       | 検索:                |              |
| ▲ 氏名             | ≎ 1-72    | \$ 電子メールエイリアス | ◆<br>サスペンドされているユーザ    | 与えられている権限          | 操<br>作<br>削除 |
| テストユーザ           | testuser  |               | し<br>ない<br>削除ボタ       | iteAdmin FTP Email | 1            |
| 一般ユーザ            | foo_user  |               | ม<br>ม<br>ม<br>ม<br>ม | iteAdmin FTP Email | 1            |
| 2 件中 1 から 2 まで表示 |           |               |                       | 先頭 前 1 7           | 欠 前          |

3. 確認画面が表示されるので, [OK]ボタンをクリック

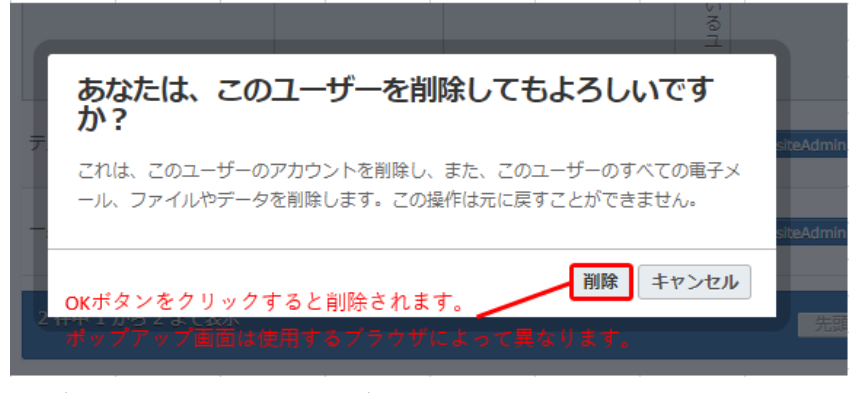

「ユーザのリスト」に削除したユーザが消えているか確認します。

#### サイト情報の確認

不慮の事態やデータの移行を考慮して, サイト設定を確認しておきます。管理ページからログイン し, 以下を確認しておいてください。

1. ユーザのリスト

左側のメニューで、「ユーザの管理」 => 「ユーザのリスト」とクリックします。ここでユーザの 追加や削除なども可能です。ユーザ名の一覧を控えておいてください。

2. サイトのパス

左側のメニューで,「サービス」=>「PHP」とクリックします。Open Basedir(Server)の二番目 のパスを控えて置いてください。

| (*)BlueOnyx        |                              |                                                        |
|--------------------|------------------------------|--------------------------------------------------------|
|                    | PHP                          |                                                        |
| hosting07.media.gi | (この仮想サイトのPHP関連の<br>ことができます。) | セキュリティとressource設定。個別サイトごとにPHP関連のセキュリティとリソースの設定を調整する   |
| testuser           |                              | ービスをクリックして展開し, PHPをクリックします。                            |
|                    | test.media.gunma-u.ac.jp     | のためにPHPの設定                                             |
| え ユーザの管理           | Vsite PHPバージョ<br>ン:          | 5.4.16                                                 |
|                    | Open Basedir (サー             | /home/                                                 |
| © 9-EZ □           | X) :                         | /home/.sites/106/site3<br>/tmp/                        |
| לול                |                              | /usr/sausalito/configs/php/ ②Open Basedir(サーバ)の二番目のパスが |
| サブドメイン             |                              | /var/lib/php/session/ サイトのパスになります。                     |
| 💉 РНР              | Open                         |                                                        |
| ウェブ所有者             | Basedir (Vsite) :            | 0#                                                     |
| MariaDB            | 可:                           |                                                        |
| Webアプリケーション        | URLが合まれることが<br>できます:         | Off •                                                  |
| FTP                |                              | 24                                                     |
| 電子メール              | 最大ファイルサイスを<br>アップロードする:      | 2M V                                                   |
| 図 メーリングリスト         | 最大サイズを投稿:                    | 8M •                                                   |
| 🛆 Web配置            | 最大実行時間:                      | 30 •                                                   |
| :豊: ブログラム 🗉        | 最大入力時間:                      | 60 •                                                   |
| ▶ 利用状況 :           | 最大入力はvarsの:                  | 1000                                                   |
|                    | メモリ制限:                       | (** * 05,000)<br>16M •                                 |

3. MariaDB のログイン

「個人プロフィール」タブ => 左側メニューのプログラム内の「phpMyAdmin」で, 電子メールで 通知された MariaDB のユーザ名, パスワードで ログイン可能かご確認ください。 管理画面では ID とパスワードを表示できませんので, 通知された電子メールは紛失しないよ うご注意ください。

Web ホスティングサービスを開設した初期状態では以下のようになっております。

- 1. 初期設定では、ユーザーが1人登録されています。最大で10人まで登録可能です。
- サイトのディスク容量の上限は、500MBです。初期設定では、ユーザー人当たりのディ スク容量制限は 20MBです。多くの場合、管理者が一括してファイルをアップロードする と思われますが、この値が 20MBのままですと、サイト容量上限の 500MB を使用できま せんのでご注意ください。また、各ユーザについてディスク容量の上限までの範囲で管理 者が変更できますが、サイトのディスク容量の上限を超えてアップロードはできません。
- 3. サイトのパスは、/home/.sites/{XXX}/site{ XXX }となっております。

なお, ユーザ数, サイトのディスク容量, Memory limit 等 PHP のパラメータの上限を増やしたい場合 は, 総合情報メディアセンター(request@ml.gunma-u.ac.jp)まで御連絡ください。

#### MariaDB

phpMyAdmin を使って, DB(MariaDB)のエクスポート・インポートが可能です。管理画面の「個人プロ フィール」タブ => 左側 メニューのプログラム内の「phpMyAdmin」とクリックするとユーザ名とパスワー ドを求められますので, それぞれ入力し[Log in]ボタンをクリックしてください。

申請時に DB(MariaDB)の使用を明記していない場合,初期設定では DB(MariaDB)を利用できな い状態になっています。使用可能とする場合は、総合情報メディアセンター(<u>request@ml.gunma-</u> <u>u.ac.jp</u>)までご連絡ください。

#### パス(ファイルをアップロードする場所)について

Web ページを公開する場合, 公開するファイルを ftps でサイトにアクセスしてアップロードします。 以下 Web ホスティングサービスのディレクトリ構成となります。

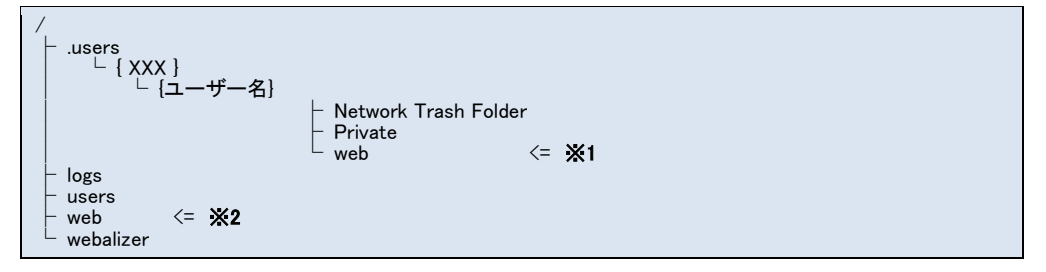

※1\_\_\_\_「http://【サイト名】/~【ユーザ名】/」で Web ページを公開するときにファイルをアップロードする位置になります。

※2\_\_\_\_「http://【サイト名】/」で Web ページを公開するときにファイルをアップロードする位置になります。ftp でアクセス した直後のカレントディレクトリでもあります。

## 例) Filezilla によるアップロード手順

Filezilla という FTP クライアントソフトでのアップロード手順を紹介します。このソフトはフリーソフトで す。インストーラーのダウンロードは下記 URL から可能です。

FileZilla インストーラ: <u>https://filezilla-project.org/download.php?show\_all=1</u>

| _  |             |            |              |                                                                                                    |        |          |                              |
|----|-------------|------------|--------------|----------------------------------------------------------------------------------------------------|--------|----------|------------------------------|
| Ŧ  | イト マネージャー   |            |              |                                                                                                    | ×      |          |                              |
| I) | ットリの選択(S):  |            | 一般詳細         | 転送設定 文字コード                                                                                                    |        | サイト名:    | ご自身でわかるもの(自由)                |
|    | ● 自分のサイト    |            | วียหวมเก:    | FTP - ファイル転送プロトコル                                                                                                    | ~      |          |                              |
|    |             |            | ホスト(H):      | hosting07.media.gunma-u.a ポート(P):                                                                                                    |        | ホスト名 :   | hostingXX.media.gunma-u.ac.j |
|    |             |            | 暗号化(F)       | rest for the state of the state of the sta | ~      |          | (XX はメティアセンターから              |
|    |             |            |              | AREA STOLEN TO VEL LES JUSION                                                                                                    |        |          | 达付された番号)                     |
|    |             |            | ログオン タイプ(L): | 通常                                                                                                    | $\sim$ |          |                              |
|    |             |            | ユーザー(U):     | foo_user                                                                                                    |        | 暗亏化:     | 暗系的な FIP over ISL か<br>必要    |
|    |             |            | パスワード(W):    | •••••                                                                                                    |        |          | 必安                           |
|    |             |            |              |                                                                                                    |        | ロゲムの毛粉   | 这些                           |
|    |             |            |              |                                                                                                    |        | ログインの裡類: | 通吊                           |
|    |             |            | 背景色(B): なし   | , ×                                                                                                    |        | っ ギタ.    |                              |
|    |             |            | コメント(M):     |                                                                                                    |        | ユーリ名:    | メナイアセンターから送付                 |
|    | 新しいサイト(N)   | 新規フォルダー(F) |              |                                                                                                    | ^      |          |                              |
| Ħ  | 新規ブックマーク(M) | 名前の変更(R)   |              |                                                                                                    |        |          | (もしては追加したユーリ名)               |
|    | 削除(D)       | 複製(I)      |              |                                                                                                    | ~      | パフロード・   | トヨューザに対して訳字した                |
| -  |             |            |              |                                                                                                    |        |          | エ記ユーリに対して設定した                |
|    |             |            |              | 接続(C) OK キャ                                                                                                    | ャンセル   |          |                              |
|    |             |            |              |                                                                                                    |        |          |                              |

1. メニューから上記で作成したサイトを選択します。

| <u>E</u>                                                                                                    | File    | Zilla – 🗆 🗙                  |
|----------------------------------------------------------------------------------------------------|---------|------------------------------|
| ファイル(F) 編集(E) 表示(V) 転送(T) サーバ(S) ブックマーク(B) ヘルプ(H)                                                                                                    |         |                              |
|                                                                                                    |         |                              |
| 00911 2-92(U): /(29-F(W):                                                                                                    |         | ボート(P): クイック損続(Q) ・          |
|                                                                                                    |         |                              |
| n-bil #/b:                                                                                                    |         | 11E-5 1125                   |
|                                                                                                    | ^       |                              |
| A Constant<br>Constant<br>Cons |         |                              |
| ファイル名 ファイルサイズ ファイルの種類 最終更新日時                                                                                                    | ^       | ファイル名 ファイルサイズ ファイルの種類 最終更新日時 |
|                                                                                                    |         | どのサーバにも確認されていません             |
| and the last the last descent the                                                                                                    |         |                              |
| 2 個のファイル と 15 個のディレクトリ、合計サイズ: 2,652 バイト                                                                                                    |         | 未接続です。                       |
| サーバローカル ファイル 方向 リモート ファイル                                                                                                    | サイズ 優先! | ž vtim                       |
| キューファイル 「天阪した転送」 転送がり                                                                                                    |         | 888 \$1 20270. ●●            |

2. ホスティングサーバとの接続が成功すると以下のウィンドウが表示されます。

| 2                                                                                    |                                                                                                    | - 1100                                     |        |                                | - FileZilla                                                                                                    | - 0 ×                    |
|--------------------------------------------------------------------------------------|----------------------------------------------------------------------------------------------------|--------------------------------------------|--------|--------------------------------|----------------------------------------------------------------------------------------------------|--------------------------|
| ファイル(E) 編集                                                                           | (E) 表示(X) 転送(I) サーバ(S)                                                                                                    | ブックマーク(目) ヘルプ(日)                           |        |                                |                                                                                                    |                          |
|                                                                                      |                                                                                                    | W.Y.O.                                     |        |                                | 1 months and a second second sec |                          |
| 本スト(出): []                                                                           | ユーザ名(以):                                                                                                    | 1009-F000:                                 |        | #                              | クイック接続(Q) ・                                                                                                    |                          |
| 状態: 7<br>コマンド: P<br>レスポンス: 2<br>コマンド: N<br>レスポンス: 1<br>レスポンス: 1<br>レスポンス: 2<br>状態: 7 | F+レシリー <b>ンたり</b> 町中…<br>IASV<br>27 Entering Passive Mode (133,8,133<br>ASD<br>50 Opening BINARY mode data conn<br>126 Transfer complete<br>F+レシリー 次の表示が知る | .67,232,145).<br>ection for MLSD           |        |                                |                                                                                                    |                          |
| ローカル サイト:                                                                            | State and State of State                                                                                                    |                                            | ~      | リモート サイト: //                   | web                                                                                                    |                          |
| 7748-8."                                                                             | 27<br>77(4)54(X 2)7(400)808                                                                                                    | 自身のパソコンの<br>アイルが表示される<br><sup>最終実和日時</sup> | ~<br>~ | <b>□-3</b> /<br><b>□-3</b> web | ホスティングサーバの<br>ファイルが表示される<br>ンイルジバ、ンイルの観想 単純実施日                                                                                                    | 89                       |
|                                                                                      |                                                                                                    |                                            |        | error                          | 274% 72m 2014/02/2<br>6,240 HTML K# 2014/02/2                                                                                                    | 1 13:02:13<br>1 13:02:13 |
| 2 個のファイルと 15                                                                         | 5 備のディレクトリ、合計サイズ: 2,652 パイ                                                                                                    | F                                          |        | 1個の77イルと1                      | 備のディレクトリ、合計サイズ: 6,240 バイト                                                                                                    |                          |
| サーバ/ローカル フォ                                                                          | イル 方向 リモートファ                                                                                                    | 11. 917                                    | @9.3   | t exage                        |                                                                                                    |                          |
| キューファイル                                                                              | 失敗した#記述 #記述がいり                                                                                                    |                                            |        |                                | /) <b>==</b> \$2:                                                                                                    | -: 80524                 |

ご自身のパソコンからホスティングサーバへファイル群をドラッグ(橙矢印)することで アップロードとなり,ホームページの内容が更新されます。

・管理者ユーザで接続開始した場合に表示される場所は P9 の※2 の位置になります。

・一般ユーザで接続開始した場合に表示される場所は P9の※1の位置になります。

## 学外からのファイル転送

学外から Web ホスティングシステムへのアクセスはセキュリティを維持するため原則禁止しておりま す。しかし、コンテンツ作成を業者などに依頼する場合などは、接続元の IP アドレスを指定して FTPS でのアクセスを一時的に許可しております。固定 IP アドレスが無い場合は接続許可を行うことができ ませんので、本学まで来てもらい納品や作業を行ってもらってください。

1. 総合情報メディアセンターへの連絡

サイト名,業者名,業者の IP アドレスを <u>request@ml.gunma-u.ac.jp</u>までご依頼ください。連絡 いただきましたら一時的に学外から Web ホスティングシステムへのアクセスを許可します。

```
メール例:
```

| To: request@ml.gunma-u.ac.jp<br>Subject: 学外からのアクセス許可について                        |
|---------------------------------------------------------------------------------|
| Web ホスティング担当者 様                                                                 |
| 00 <b>の</b> 00ともうします。                                                           |
| 下記につきまして, 学外からのアクセスを許可してください。<br>よろしくお願いします。                                    |
| 記                                                                               |
| サイト名: test.dept.gunma-u.ac.jp<br>アクセス元 IP: 123.45.67.89<br>業者名: (株)Web サイトクリエート |

#### 2. ftps で接続

ファイルのアップロードは ftps で行います。<u>WinSCP<sup>3</sup></u>, <u>FileZilla</u><sup>4</sup>などが ftps に対応しておりま す。また, ftps に対応したホームページ作成ソフトならば直接アップロードが可能です。 Dreamweaver は設定<sup>5</sup>を行うと ftps で直接アップロード可能となります。

#### アクセスのリダイレクト方法

Web サイトを引っ越しさせたときに、よく『この Web ページは、移動しました。10 秒後に自動的にジャ ンプします。』というようなページが表示されます。 このように自動的に新しい URL に誘導することをリ ダイレクトといいます。リダイレクトにはおおまかに2種類の方法があり、html のヘッダー部分に meta タグとして記述する方法と、.htaccess に記述する方法があります。

それぞれ、以下がサンプルになりますので、適宜変更してお使いください。

## meta タグでのリダイレクト

meta タグの方法の場合は、簡単ですが記述したページにアクセスがあった場合のみ転送されます。 また、いったんページを表示させてから 10 秒後に転送するといったことが可能です。

転送させたいページ(旧ページ)の<head></head>の部分に, <meta http-equiv="refresh" content="
秒数URL=転送先 URL">の記述を追加するだけです。

以下は、ページを開いて10秒後に群馬大学のトップページ(<u>http://www.gunma-u.ac.jp/</u>)に転送する

場合のサンプルソースになります。

```
<!DOCTYPE HTML PUBLIC "-//W3C//DTD HTML 4.01 Transitional//EN">
<html lang="ja">
<html lang="ja">
<html lang="ja">
<html lang="ja">
<html lang="ja">
<html lang="ja">
<html lang="ja">
<html lang="ja">
<html lang="ja">
<html lang="ja">
<html lang="ja">
<html lang="ja">
<html lang="ja">
<html lang="ja">
<html lang="ja">
<html lang="ja">
<html lang="ja">
<html lang="ja">
<html lang="ja">
<html lang="ja">
<html lang="ja">
<html lang="ja">
<html lang="ja">
<html lang="ja">
<html lang="ja">
<html lang="ja">
<html lang="ja">
<html lang="ja">
<html lang="ja">
<html lang="ja">
<html lang="ja">
<html lang="ja">
<html lang="ja">
<html lang="ja">
<html lang="ja">
<html lang="ja">
<html lang="ja">
<html lang="ja">
<html lang="ja">
<html lang="ja">
<html lang="ja">
<html lang="ja">
<html lang="ja">
<html lang="ja">
<html lang="ja">
<html lang="ja">
<html lang="ja">
<html lang="ja">
<html lang="ja">
<html lang="ja">
<html lang="ja">
<html lang="ja">
<html lang="ja">
<html lang="ja">
<html lang="ja">
<html lang="ja">
<html lang="ja">
<html lang="ja">
<html lang="ja">
<html lang="ja">
<html lang="ja">
<html lang="ja">
<html lang="ja">
<html lang="ja">
<html lang="ja"</html lang="ja"</html l
```

<sup>3</sup> http://winscp.net/eng/docs/lang:jp

- <sup>4</sup> http://sourceforge.jp/projects/filezilla/
- <sup>5</sup> http://helpx.adobe.com/jp/dreamweaver/using/connect-remote-server.html

```
</head>
</body>
<!-- ここからは、自由に書き換えてよい。-->

こからは、移動しました。10 秒後に自動的にジャンプします。
ジャンプしない場合は、以下のリンクをクリックしてください。
<a href="http://www.media.gunma-u.ac.jp/">http://www.media.gunma-u.ac.jp/</a>
<!--ここまで-->
</body>
</hrml>
```

## .htaccess でのリダイレクト

.htaccess の場合は、リダイレクトルールの記述が少々難しいですが、サイト全体のリダイレクト、ディレクトリ単位のリダイレクトなど柔軟な転送が可能です。

なお, Windows 上では「.htaccess」というドットで始まるファイルを作成できませんので, 適当なファイル名 (例えば ht.access)で保存しておき, アップロードしてからファイル名を「.htaccess」に変更してください。

サイト全体のリダイレクトは、ディレクトリ構造が同じまま別サイトに引っ越しした場合などに使用します。

たとえば,

旧サイトの URL(転送元) <u>http://old.dept.gunma-u.ac.jp/</u>

新サイトの URL(転送先) <u>http://new.dept.gunma-u.ac.jp/</u>

という場合は,

Redirect permanent / http://new.dept.gunma-u.com/

という内容の.htaccess ファイルをルートディレクトリに保存します。

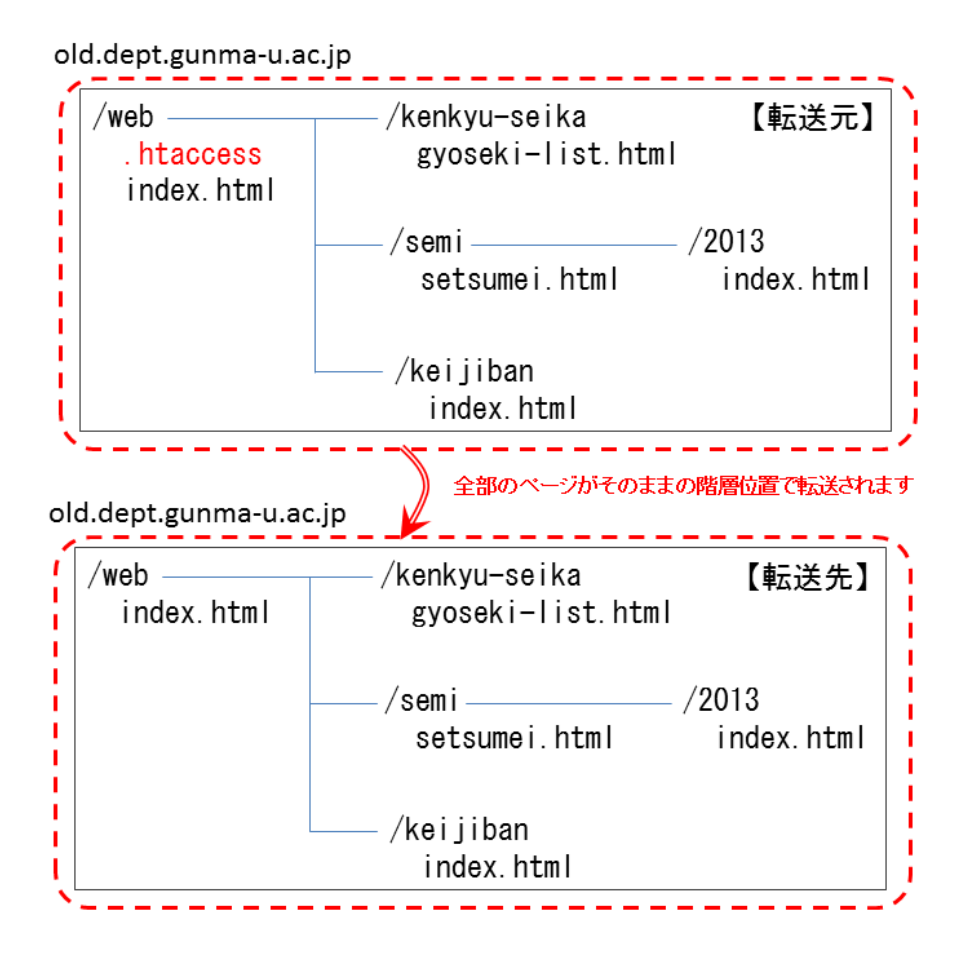

次にディレクトリごとに転送させてみます。たとえば、

旧サイトの URL(転送元) <u>http://old.dept.gunma-u.ac.jp/semi/2013/</u>

新サイトの URL(転送先) <u>http://new.dept.gunma-u.ac.jp/semi-2013/</u>

旧サイトの URL(転送元) <u>http://old.dept.gunma-u.ac.jp/keijiban/</u>

新サイトの URL(転送先) <u>http://new.dept.gunma-u.ac.jp/about/keijiban/</u>

という場合は、

Redirect permanent /semi/2013/ http://new.dept.gunma-u.ac.jp/semi-2013/ Redirect permanent /keijiban/ http://new.dept.gunma-u.ac.jp/about/keijiban/

という内容の.htaccess ファイルをルートディレクトリに保存します。

old.dept.gunma-u.ac.jp

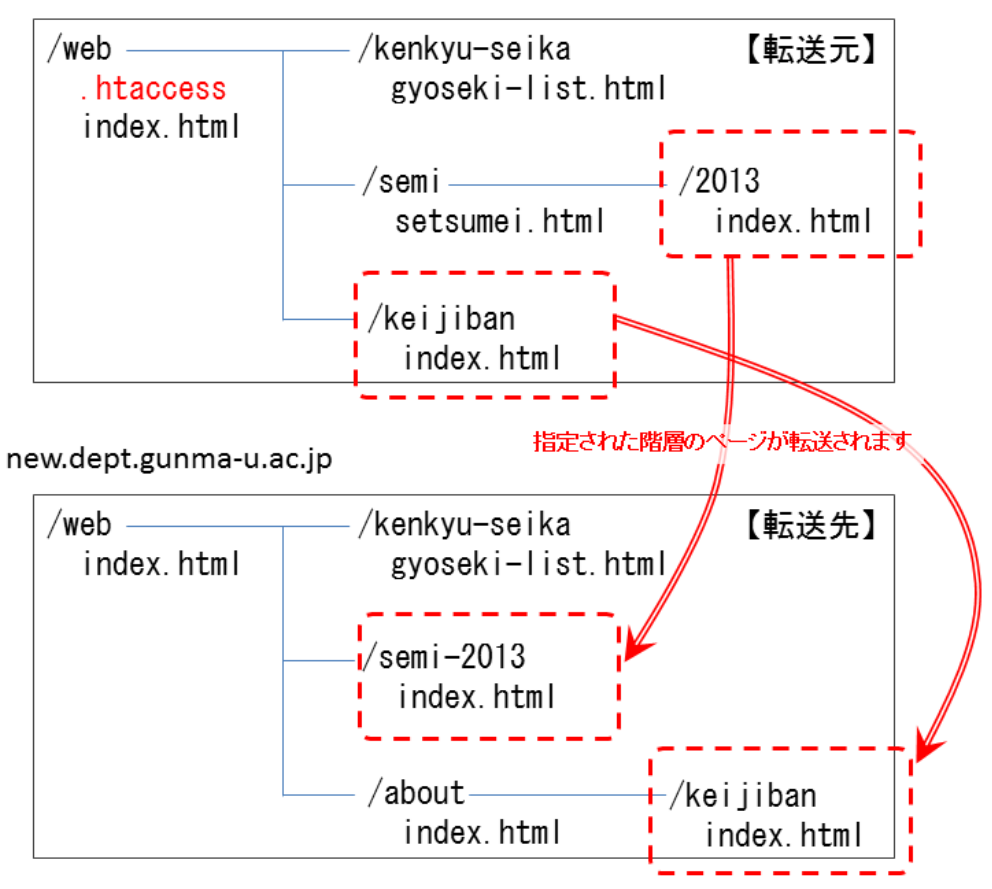

詳細につきましては、「htaccess リダイレクト」などで検索してみてください。

## アクセス制限方法

無制限に情報を公開したくない場合がありますが、アクセス元 IP アドレスや ID/パスワードでアクセスを制御することができます。.htaccess に記述することで、.htaccess を保存したディレクトリ以下に対してアクセス制限を実現できます。

## アクセス元 IP アドレスで制限

特定のディレクトリへのアクセスを,アクセス元 IP アドレスにより限定などすることができます。 例1:学内のネットワークからのアクセスのみ許可したい場合

```
<Files ~ "^.ht">
Require all denied
</Files>
Require all denied
Require ip 133.8.0.0/16
```

#### 例2:アクセスを許可したくないホストを登録したい場合

<Files ~ "^.ht">
 Require all denied
</Files>
Require all granted
Require not ip 210.174.122.248

| 構文                             | 意味                                        |  |  |  |  |
|--------------------------------|-------------------------------------------|--|--|--|--|
| <files "^.ht"="" ~=""></files> | 本設定ファイル(.htaccess)が不用意にアクセスできないようにするための設定 |  |  |  |  |
|                                | です。                                       |  |  |  |  |
| Require all denied             | 全アクセスを拒否します。                              |  |  |  |  |
| Require all granted            | 全アクセスを許可します。                              |  |  |  |  |
| Require ip                     | 「許可」する条件を指定します。                           |  |  |  |  |
| Require not ip                 | 「許可」する条件を指定します。                           |  |  |  |  |

基本的には、「全て許可したあとに一部分を拒否する」もしくは「全て拒否したあとに一部分を許可する」で指定しますが、orderの順番を間違えるとアクセス制限が全くない、もしくは、どこからもアクセスできないとなりますのでご注意ください。

IP アドレスで制限した時は, **拒否と許可の両方が想定どおり動作しているか確認してください。**片方 だけですと,制限したつもりが全て許可,全て拒否となっている場合がありますので,ご注意ください。

#### ID とパスワードで制限

ID/パスワードで制限する場合は、2 つのファイルが必要になります。ID/パスワードで制限することを記述した.htaccess ファイルと、ユーザ名と暗号化されたパスワードの組み合わせを記述したファイル(以下「パスワードファイル」と呼ぶ)です。

まず,パスワードファイルの作成方法ですが認証パスワードの生成<sup>6</sup>でユーザ名とパスワード文字列 を作成し、メモ帳等に張り付けて保存してください。ファイルの内容は次のようになります。

| yamada:.ug22d9Ktynqw<br>tanaka:k3IRxLghxDa8w |  |  |
|----------------------------------------------|--|--|
|                                              |  |  |

ここでは、この内容で「.htpasswd」というファイル名でサーバに保存します。次に.htaccess ファイルを 作成します。

<sup>&</sup>lt;sup>6</sup> http://www.luft.co.jp/cgi/htpasswd.php

<Files ~ "^.ht"> Require all denied </Files>

AuthUserFile /home/.sites/39/site17/web/.htpasswd AuthGroupFile /dev/null AuthName "Please enter your ID and password" AuthType Basic require valid-user

| 構文                                                              | 意味                                               |
|-----------------------------------------------------------------|--------------------------------------------------|
|                                                                 | 「.htaccess」「.htpasswd」ファイルを外部(ブラウザ)からアクセス不可にするため |
| / <b>// // //</b> // // // // // // // // // //                 | の設定するための記述です。 <b>太字部分</b> は, 先頭が「.ht」で始まるファイルに該当 |
| Crites <b>#.nt</b> /                                            | する場合という意味になります。ファイルに保存されているパスワードは暗号化さ            |
|                                                                 | れていますが, 解析される可能性が ありますので, パスワードファイルを保存す          |
| Files/</td <td>る場所に必ず制限をかけてください。また, .htaccess もサイトの設定情報が書か</td> | る場所に必ず制限をかけてください。また, .htaccess もサイトの設定情報が書か      |
|                                                                 | れていますのであわせて 保護しておくことをおすすめします。                    |
|                                                                 | ID と暗号化されたパスワードの組み合わせファイルを指定します。絶対パスで記           |
| A shill a sufficie                                              | 載します。この例ではサイトのルートディレクトに保存しています。サイトによって           |
| AuthoserFile                                                    | 太字部分が異なりますので、ご利用しているサイトのパスを調べて適宜変更して             |
|                                                                 | ください。                                            |
| Auth Crown File                                                 | アクセスできるユーザーをグループ分けする場合に指定します。この例では使用             |
|                                                                 | しません。                                            |
|                                                                 | ポップアップされる認証画面に表示するメッセージを記述します。日本語でも構             |
| Authiname                                                       | いませんが、文字コードに注意しないと文字化けします。                       |
| AuthType                                                        | 認証タイプを指定します。BASICを指定してください。                      |
|                                                                 | 認証されたユーザがアクセスできるかの指定を行います。この例では「valid-           |
|                                                                 | user」を指定してあり、パスワードファイルに記述されたユーザ全てをア クセス可         |
| require                                                         | 能となります。他に「user」「group」を指定可能で、アクセス可能ユーザやグルー       |
|                                                                 | プの絞りこみが可能です。                                     |

さて, 2 つのファイルの準備ができましたが, これらをドキュメントルートにあたるフォルダに保存すると, サイト全体が ID/パスワードによる認証を行わないとアクセスできなくなります。

.htaccess を特定のディレクトリに保存すれば、そのディレクトリ以下へのアクセスに認証が必要となります。